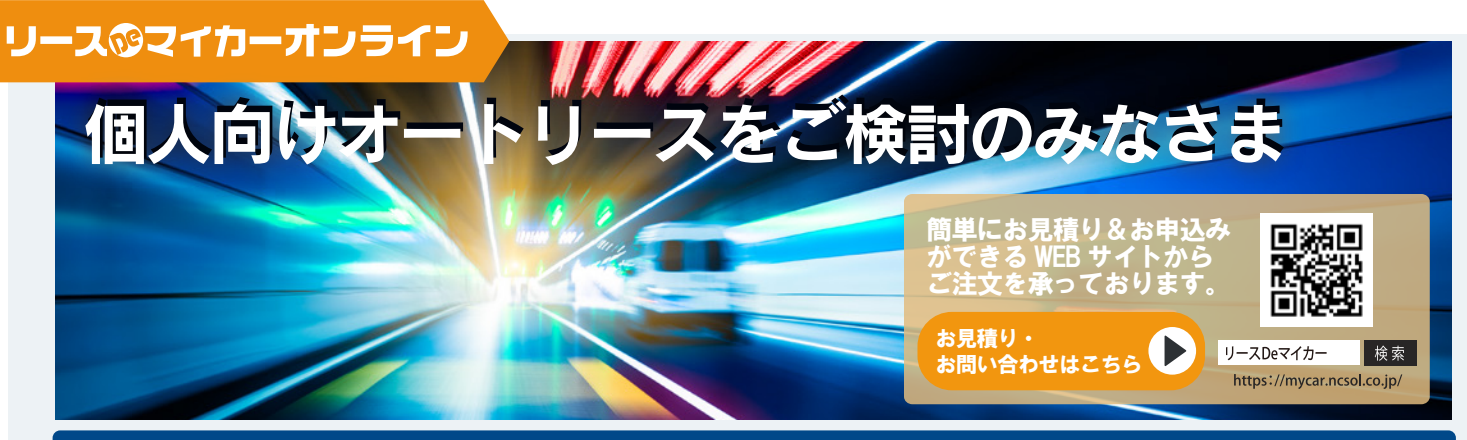

## 1 (メーカーから) 車を選択

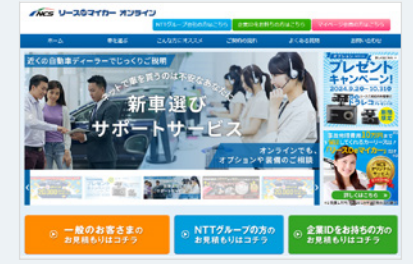

トップページにある3つの色面 一般のお客さま(オレンジ)、 NTT グループの方(ブルー)、 企業IDをお持ちの方(グリー ン)からどれかを選択してクリ ックする。

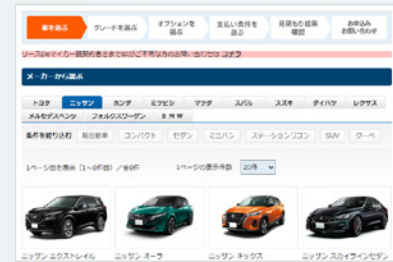

車を選ぶの画面からお好みの 車を選ぶ。メーカーから選んだり、ボディタイプから選んだり、 車名でさがすこともできます。

## 2 お車を選択したらグレードを選択!

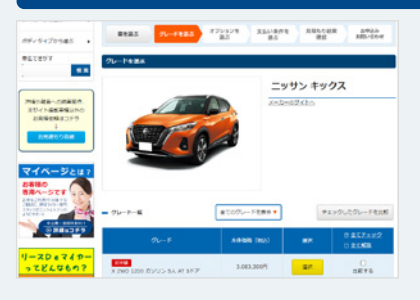

グレードを選ぶ画面から全て のグレードを表示をクリック。 お手頃グレードとは選択され た車両の中で、お求めやす い価格の車両です。

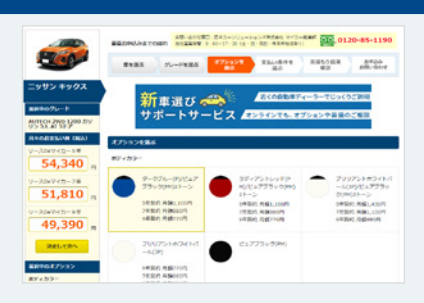

オプションを選ぶの画面からは お好みのボディカラーを選んだ り、メーカーオプション・ディー ラーオプションのご選択もでき ます。

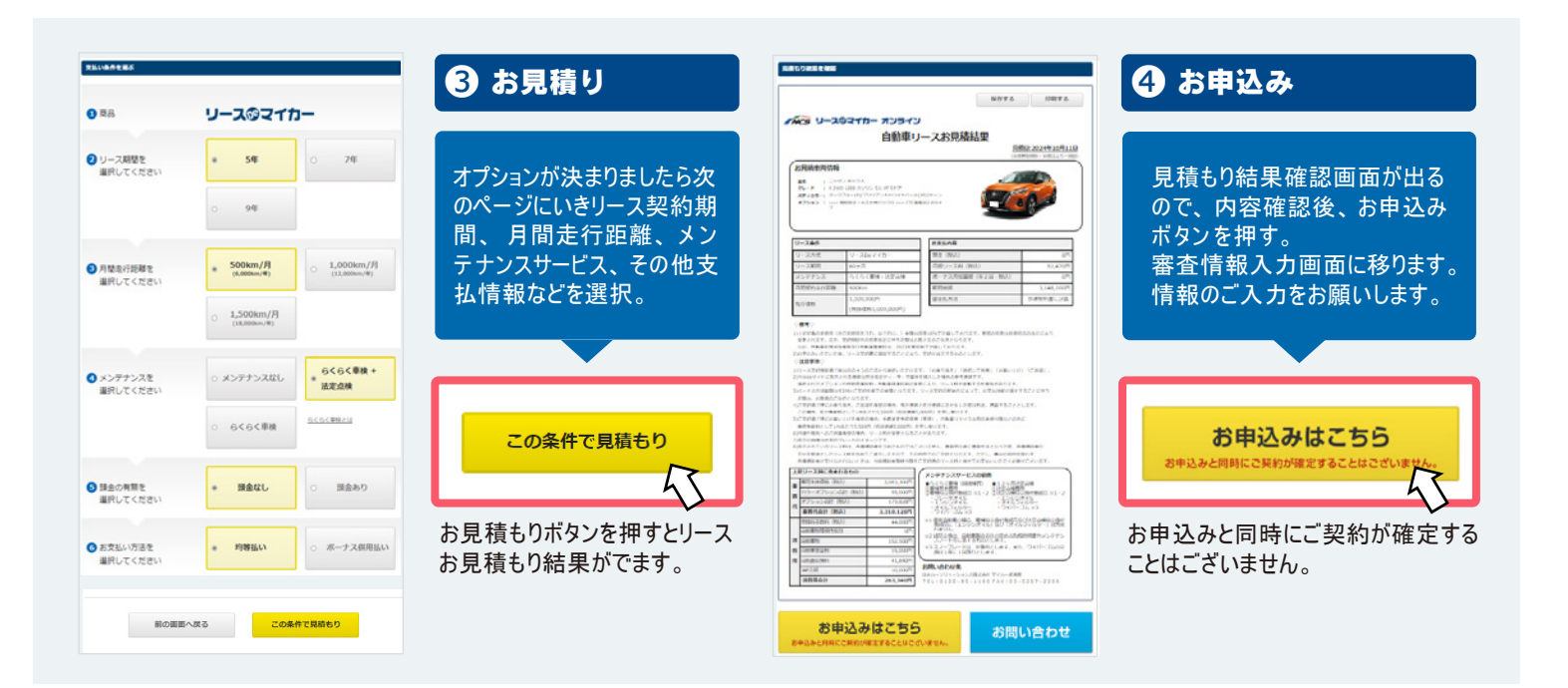

〈WEBサイト「リースDeマイカーオンライン」のご注意事項〉

●WEB サイトでの取扱車種は新車(乗用車に限ります。また一部メーカー・グレードを除き)となります。詳しくは、WEB サイトをご覧ください。

- ●二輪車・中古車は WEB サイトでは取り扱っておりません。
- ●法人・個人事業主さまがご使用する場合、本チラシ及び WEB サイトの表示条件は適用されません。WEB サイトに表示される条件は、ご契約者さまが 個人のお客さまのみ適用されます。

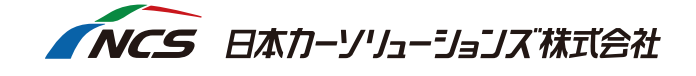